申請者(都民)

- ◇ 「東京都共同運営電子申請・届出サービス」から次の手続きの申請ができます。
  - ·都立学校公開講座 受講申込
  - ·都立学校施設開放事業 施設使用団体登録申請、開放施設使用申込
- ◇ 東京都教育委員会ホームページ内「公開講座」「体育施設開放」「学習・文化施設」の各ページの「東京都共同運営申請・届出サービス」のリンクからもアクセスできます。
- ◇ 初めて利用する場合は、申請者情報を登録する必要があります。「申請・手続情報」「申請者情報登録」からユーザーIDを取得してください。

(「はじめて利用する方」に登録方法等の説明があります。)

- 1 申請
  - (1) 既に登録が済んでいる(ユーザーIDを取得している。)場合はトップページ「東京都へ
     申請」をクリック

| 東京共同電子申<br>自宅や職場などの身近な場所からイン<br>自宅などから受付時間を気にせずいつ | 時・届出サービ<br>パターネットを通じて行政手続が<br>でも手続きができて便利です。 |                                                                  |
|---------------------------------------------------|----------------------------------------------|------------------------------------------------------------------|
| 💄 申請·手続情報 🛛 🗸                                     | 🌵 はじめて利用する方                                  |                                                                  |
| ▶ 申請者情報登録                                         | 自 申請状況照会                                     |                                                                  |
| 中請者情報変更                                           | ● 委任状照会                                      | ) 8:00)                                                          |
| 🛄 申請者情報削除                                         | 🔑 パスワード変更                                    |                                                                  |
| ? パスワードを忘れた方                                      |                                              |                                                                  |
| 2021年2月1日 不小电」日初<br>2020年8月6日 東京電子自殺              | 11771月月二日10日日 - 1711日日<br>日本共同運営協議会令和2年      | ++マスコメマリス援委託に伴う一般競争入札 (総合評価方式)の実施について<br>渡情報セキュリティ監査等委託の入札結果について |
| <b>Q</b> 申請先の選択                                   |                                              |                                                                  |
|                                                   |                                              | 東京都へ申請                                                           |

(2) 「キーワード検索」ボックスで手続の検索

例)「公開講座」「施設開放」

| 東京共同電子申請・届出サービス                                                                                                    |             |     | ♠ サービストップへ    |
|----------------------------------------------------------------------------------------------------|-------------|-----|---------------|
| 東京都                                                                                                    | 💄 申請·手続情報   | ~   | 🔰 はじめて利用する方 🔷 |
| 文字大中小 色標準 黑青 黄                                                                                                    |             |     | RSS(新着情報)     |
| <ul> <li>         ・システムメンテナンスのお知らせ(2月24日(水) 20:00~2月25日(木) 8:0         ・電子申請サービスヘルプデスクのメール受付終了について         ・電子申請サービスが正しく表示されない場合の対処方法について         ・電子申請をご利用いただくために必要なWebブラウザの設定方法について         </li> </ul> | 0)          |     |               |
| ▲ お知らせ<br>お知らせ(まのません)。                                                                                                    |             |     |               |
| Q キーワード検索                                                                                                    | <b>あ</b> 五: | 十音枝 | 検索            |
| 施設開放 検                                                                                                    | 索           |     | 検索            |
|                                                                                                    |             |     |               |

## (3) 検索結果の「手続一覧」から目的の手続きを選択

| 『準』 黒 育 東     |                                                                                                    |                                                                                                    | M RSS                                                                                                    | (新看情報)                                                                                                    |
|---------------|----------------------------------------------------------------------------------------------------|----------------------------------------------------------------------------------------------------|----------------------------------------------------------------------------------------------------|----------------------------------------------------------------------------------------------------|
| >             | 手続一覧                                                                                                    | >                                                                                                    | 手続詳細                                                                                                    |                                                                                                    |
|               |                                                                                                    |                                                                                                    |                                                                                                    |                                                                                                    |
|               |                                                                                                    |                                                                                                    |                                                                                                    |                                                                                                    |
|               |                                                                                                    |                                                                                                    |                                                                                                    |                                                                                                    |
| パソコンを使用して電子申請 | 清できます。                                                                                                    |                                                                                                    |                                                                                                    |                                                                                                    |
| スマートフォンを使用して電 | 子申請できます。                                                                                                  |                                                                                                    |                                                                                                    |                                                                                                    |
| 申請用紙をダウンロード後( | こ印刷して、窓口提出又は郵送に                                                                                           | より申請できます。                                                                                                    |                                                                                                    |                                                                                                    |
| 申請者から委任された代理  | 2人が電子申請ができます。                                                                                             |                                                                                                    |                                                                                                    |                                                                                                    |
| 申請者が代理人に渡す電   | 子委任状を作成できます。                                                                                              |                                                                                                    |                                                                                                    |                                                                                                    |
| 手数料などの支払いが電子  | 「納付により行えます。                                                                                               |                                                                                                    |                                                                                                    |                                                                                                    |
|               |                                                                                                    |                                                                                                    |                                                                                                    |                                                                                                    |
|               |                                                                                                    |                                                                                                    |                                                                                                    |                                                                                                    |
|               |                                                                                                    |                                                                                                    |                                                                                                    |                                                                                                    |
|               | 課 黒 青 黄<br>ガンシンを使用して電子申請<br>スマートフォンを使用して電<br>申請用紙をダウンロード後に<br>申請者から委任された代理<br>申請者が代理人に渡す電<br>手数料などの支払いが電子 | 第 展 青 黄 バソコンを使用して電子申請できます。 スマートフォンを使用して電子申請できます。 中請用紙をダウンロード後に印刷して、窓口提出又は郵送に 申請者から委任された代理人が電子申請ができます。 申請者が代理人に渡す電子委任状を作成できます。 手数料などの支払いが電子納付により行えます。 | ※ 民 う さ メ 手続一覧 メ メ 手続一覧 メ パソコンを使用して電子申請できます。 スマートフォンを使用して電子申請できます。 申請用紙をダウンロード後に印刷して、窓口提出又は郵送により申請できます。 申請者から委任された代理人が電子申請ができます。 申請者が代理人に渡す電子委任状を作成できます。 手数料などの支払いが電子納付により行えます。 | <ul> <li>課題 声 茂</li> <li>手続一覧 / 手続一覧 / 手続詳細</li> <li>「バソコンを使用して電子申請できます。</li> <li>スマートフォンを使用して電子申請できます。</li> <li>申請用紙をダウンロード後に印刷して、窓口提出又は郵送により申請できます。</li> <li>申請者から委任された代理人が電子申請ができます。</li> <li>申請者が代理人に渡す電子委任状を作成できます。</li> <li>手数料などの支払いが電子納付により行えます。</li> </ul> |

(4) 目的の手続のページが開きます。「電子申請」をクリック

| 東京都                                                                                       |                                                            |                              |         |   |               |
|-------------------------------------------------------------------------------------------|------------------------------------------------------------|------------------------------|---------|---|---------------|
|                                                                                           |                                                            |                              | 申請·手続情報 | • | 🎙 はじめて利用する方 💙 |
| 文字大中小色標準里                                                                                 | 青黄                                                         |                              |         |   | 💦 RSS(新著情報)   |
| 東京都                                                                                       | >                                                          | 手続一覧                         | >       |   | 手続詳細          |
| 手続詳細                                                                                      |                                                            |                              |         |   |               |
| 都立学校開放施設(体育施設、学習<br><sup>申請者1Dが必要</sup><br>受付中(受付期間:2015年4月1日                             | <ul> <li>・文化施設)使用申込</li> <li>0時0分から)</li> </ul>            |                              |         |   |               |
| ② 共通情報 ・システムメンテナンスのお知らせ(2月2) ・電子申請サービスヘルプテスクのメール語 ・電子申請サービスが正しく表示されない ・電子申請をご利用いただくために必要な | 4日 (水) 20:00〜2月<br>受付終了について<br>場合の対処方法につい<br>\$Webブラウザの設定方 | 月25日 (木) 8:00)<br>て<br>法について |         |   |               |
| 電子申請と申請済み手続の照会<br>電子申請 申                                                                  | :<br>)から必要な事項を入り                                           | 力して申請できます。                   |         |   |               |
| 状況照会 申請した内容や申請                                                                            | 師処理状況を確認でき                                                 | ます。                          |         |   |               |

(5) ログイン画面が開くので、登録したユーザーID とパスワードを入力し「ログイン」

Г

| C | 電子申請・届出システム                                                     |  |
|---|-----------------------------------------------------------------|--|
|   | ログイン                                                            |  |
|   | ユーザIDを既にお持ちの方は、ユーザIDとパスワードを入力して、<br>【ロ <b>グイン】</b> ボタンを押してください。 |  |
|   | ューザID                                                           |  |
|   | パスワード の                                                         |  |
|   | [] ログイン                                                         |  |
|   | ユーザID、パスワードをお忘れの方はこちらをご利用ください。                                  |  |

(6) 申請書が開きます。①「新規」「継続」「変更」に
 べ、必要事項を入力し、②「登録団体構成表」を添付して、③「次へ」をクリック。
 \*は必須項目です

「継続」「変更」にも使用できます。変更の場合は、変更する項目にも✔してください。 「継続」と「変更」は重複して✔可能です。

|                                            | ~->                                               |                                  |                                                          |                                                      |
|--------------------------------------------|---------------------------------------------------|----------------------------------|----------------------------------------------------------|------------------------------------------------------|
|                                            |                                                   | 都立                               | 学校施設開放 団体登録申請                                            |                                                      |
| <ul><li>新規</li><li>継続</li><li>変更</li></ul> | →以下の項目すべて<br>→以下の項目すべて<br>→以下の項目すべて<br>また、変更が生し   | この入力を<br>この入力を<br>この入力を<br>こた項目に | お願いします。<br>お願いします。<br>お願いします。<br>は、項目の左横にあるチェックボッ?       | クスに ✔ をつけてください。                                      |
| 変更                                         |                                                   |                                  |                                                          |                                                      |
|                                            | 基本情報                                              | ≙€⊓                              | 3年 2月 1日                                                 |                                                      |
|                                            | ★ 中請口<br>★ 堂校久(頭文字)                               | あ行                               | (学校名の頭文字を通知)                                             | 91.7~ださい 例・一種真枝→け行)                                  |
|                                            | *学校名                                              | 00 高等                            | 学校                                                       | 東文字を入力すると、ブルダウンか                                     |
|                                            | 园体情報                                              |                                  |                                                          | ×9.7                                                 |
|                                            | *団体名称                                             | 東京都庁                             | テースクラブ                                                   |                                                      |
|                                            |                                                   | 1(48/7C/84                       | )=>)))                                                   |                                                      |
|                                            | *活動目的                                             | テニス                              |                                                          |                                                      |
|                                            | *人数                                               |                                  | 15 人 うち都内在住・在勤・                                          | 在学の人数 15人                                            |
|                                            | 青仟去                                               |                                  |                                                          |                                                      |
|                                            | *氏名                                               | 東京 太                             | 啟                                                        | ]                                                    |
|                                            | *年齢                                               |                                  | 35 歳                                                     | 例(東京 太郎)                                             |
|                                            | *郵便番号                                             | 163-800                          | 1 (9) (123-4567)                                         |                                                      |
|                                            | *住所                                               | 東京都新                             | 宿区西新宿2-8-1                                               |                                                      |
|                                            |                                                   |                                  |                                                          | 例 (OO区××1-2-3)                                       |
|                                            | *電話番号                                             | 03-5320-                         | - 1111 Ø (03-5320-1111)                                  |                                                      |
|                                            | *ファクシミリ                                           | 03-5388-                         | - 1111 例 (03-5320-1111)                                  |                                                      |
|                                            | *e-mail                                           | 0044                             | 1234 @member.metro.tokyo.jp                              |                                                      |
|                                            | *団体区分                                             | 一般スオ                             | ペーツ団体 🗸 (以下の団体区                                          | 分表を参照の上、ご記入ください。)                                    |
|                                            | *空調使用希望                                           | 無                                | ~                                                        |                                                      |
|                                            | * 登録団体構成表                                         | 2                                | <del>パラノフ/田のエフ ピルの</del> ダウンロー  <br>ファイルの選択 【館 月様式 3】 登録 | ヾできます)<br>録団体構成表⋅xlsx                                |
| 团体区分                                       | 対象                                                | 人数                               |                                                          | [件                                                   |
| 地域スポー<br>ツクラブ                              |                                                   |                                  | 区市町村に登録している総合型地域ス                                        | ボーックラブの活動として利用する団                                    |
|                                            | 4                                                 |                                  |                                                          |                                                      |
| 地域青少年<br>スポーツ団                             | +に都内に左住・左                                         |                                  | 開放校が所在する区市町村に在住・在<br>動・在学する者で構成された団体                     | 育少年の健全育成を目的とし、児童<br> 徒・高校生相当(18歳まで)の者を主<br> 構成員とする団体 |
| 14                                         | →                                                 | 10名以上                            | ※学校により隣接区市町村を地域と                                         |                                                      |
| 地域スポー<br>  ツ団体                             | とせず、組織的・計<br>  画的な活動を行う団                          |                                  | している場合かあります。詳しくは当<br>該校に御確認ください。                         | 上記以外                                                 |
|                                            | ■ 20歳以上の責任者が<br>いる団体)                             |                                  |                                                          | 1                                                    |
| ツ団体                                        |                                                   |                                  | 上記以外                                                     |                                                      |
| 障害者団体                                      | ]                                                 | 5名以上                             | (支援者等を含む。)                                               |                                                      |
| 团体区分                                       | 対象                                                | <br>T                            | 人数・要件                                                    | <u>영</u>                                             |
|                                            | 主に都内に在住・在                                         |                                  |                                                          |                                                      |
| 学習文化団<br>体                                 | <ul> <li>         ・         ・         ・</li></ul> |                                  | 5名以上                                                     |                                                      |
|                                            |                                                   |                                  |                                                          |                                                      |

※「登録団体構成表」は ファイルの選択 をクリックして、ファイルを添付してください。

(7) 日中連絡が取れる電話番号を記入して、「次へ」をクリック。

|           | · · · ·                         |                                 |
|-----------|---------------------------------|---------------------------------|
| 1 申請情報入力1 |                                 |                                 |
| 2 申請情報入力2 | 連絡先を入力してください。<br>※連絡先は職員から連絡がある | 場合に必要となります。                     |
| 3 送信確認    | 連絡先情報                           |                                 |
| 4 到達確認    | 氏名または代表者名 (必須)                  | 東京太郎                            |
|           | 電話番号 (必須)                       | 03-5320-1111                    |
|           | メールアドレス <mark>(必須)</mark>       | OO∆∆1234 @member.metro.tokyo.jp |
|           | メールアドレス(確認用) <mark>(必須)</mark>  | OO∆∆1234 @member.metro.tokyo.jp |
|           |                                 |                                 |
|           | () 戻る                           | <u>کې کې ا</u>                  |
|           |                                 |                                 |

(8) 申請内容を確認し、「送信」します。

| 中原情報入力1      |                                                  |      |
|--------------|--------------------------------------------------|------|
| 中国法规认为2 7.2  | いて入力されたデータを活用し、中国範疇を行いてす。                        |      |
| 2 2 6 6 6 Z  | 2019を確認し、「諸國」ボタン約申してくたらい。                        |      |
| at recent at | (889423)                                         |      |
|              | 郁 立 学 校 施 設 使 用 同 体 登 拜 申 請 書                    |      |
|              | ESTERBORICHATE, ESTERBORICHART, ERH.             |      |
|              | 930 3 <sup>#</sup> 3 <sup>#</sup> 3 <sup>#</sup> |      |
|              | ACTORNERATION N                                  |      |
|              | R##848.603.#9                                    |      |
|              | a a 18+13097                                     |      |
|              |                                                  |      |
|              | 3809 +12                                         |      |
|              | //                                               |      |
|              | 人 8 日 13 A (35部内的1-010-017 13 A)                 |      |
|              | 東京 太郎 (1910年)                                    |      |
|              | 9 B STEREZABED+1                                 |      |
|              | 1 Januar                                         |      |
|              | 03-5320-1111                                     |      |
|              | 03-5320-1111                                     |      |
|              |                                                  |      |
|              | COALIZZ do Denier with large ja                  |      |
|              | 1982 H - 1972 - 1988                             |      |
|              |                                                  |      |
|              |                                                  |      |
|              | 0289(1) 28                                       |      |
|              | 98 R                                             |      |
|              |                                                  |      |
|              |                                                  |      |
|              | 1 D                                              |      |
|              |                                                  | 1    |
| 10 an        | ● 申請書のは朝鮮帝を表示します。                                |      |
|              | 1 BBK 774346                                     | 1017 |
| 12/4         | (1)(1)(1)(1)(1)(1)(1)(1)(1)(1)(1)(1)(1)(         |      |
|              | ₹.xitx                                           |      |
| 200          | 10.91                                            |      |
| R.F          | 東京太郎                                             |      |
| 2            | 4714.2 00001224 member metro biog is             |      |
|              | OUTTINE                                          |      |
| (1)          | # 4 J                                            |      |
|              |                                                  |      |

(9)「到達番号」と「問合せ番号」が発行されます。取扱状況の確認等に必要になるため、必ず控えるようにしてください。

| 1 申請情報入力1                               |                                                                                                    |
|-----------------------------------------|----------------------------------------------------------------------------------------------------|
| 2 申請情報入力2                               | 送信を完了しました。                                                                                                    |
| 3         送信確認           4         到達確認 | 「 <b>到達番号」と「問合せ番号」</b> は、この後の取扱状況を照会する時などに <mark>必須</mark> となりますので、<br>内容を確認の上、【印刷】、【保存】ボタンを利用するか、メモに取るなどして、<br>必ず控えるようにしてください。 |
|                                         | 到達番号 : 1300020210204000037                                                                                                    |
|                                         | 問合せ番号 : 5XKbNQ                                                                                                    |
|                                         | 手続名称 都立学校施設開放事業団体登録                                                                                                    |
|                                         | 到達日時 2021年02月04日 14時36分57秒                                                                                                    |
|                                         | 備考                                                                                                    |
|                                         |                                                                                                    |
|                                         | ▶ 印刷 この画面を印刷することができます。                                                                                                    |
|                                         | ▶ 保存 この画面をhtml形式で保存することができます。                                                                                                   |
|                                         | ⑧ 終了                                                                                                    |

(10) 「東京共同電子申請・届出サービス」から申請が到達した「申請到達通知」メールが届 きます。(この時点では、未だ学校の受付事務は始まっていません。)

| 申請者 : 東京 太郎 様<br>到達番号:1300020210204000037                                                                                  |
|----------------------------------------------------------------------------------------------------|
| このメールは東京共同電子申請・届出サービスが発行しております。                                                                                            |
| 到達番号:[1300020210204000037]の申請が、システムに到達しました。                                                                                |
| ※審査等の状況は次の URL をクリックして、確認してください。                                                                                           |
| <申込内容、申込状況確認、キャンセルの手順><br>1. 下記 URL にアクセスする。<br>[URL] <u>https://www.shinsei.elg-front.jp/tokyo2/</u><br>(東京共同電子申請・届出サービス) |
| 2. 申請・手続情報の「申請状況照会」をクリックする。<br>3. ID・パスワードを入力してログインする。                                                                     |
| 4. 該当の申請の「詳細」をクリックする。<br>5. 申請内容、受付状況が表示されます。                                                                              |

- 2 申請受付開始~審查結果確認
  - (1) 学校で申請の受付事務を行うと「申請受付通知」メールが届きます。

```
申請者 : 東京 太郎 様
到達番号:1300020210204000037
このメールは東京共同電子申請・届出サービスが発行しております。
到達番号:[1300020210204000037]の申請について、受付をいたしました。
登録の可否については、あらためて通知します。
※審査等の状況は次の URLをクリックして、確認してください。
<申込内容、申込状況確認、キャンセルの手順>
1. 下記 URLにアクセスする。
[URL] <u>https://www.shinsei.elg-front.jp/toky02/</u>(東京共同電子申請・届出サービス)
2. 申請・手続情報の「申請状況照会」をクリックする。
3. ID・パスワードを入力してログインする。
4. 該当の申請の「詳細」をクリックする。
5. 申請内容、受付状況が表示されます。
```

(2) 学校で審査事務を行うと「結果通知」メールが届きます。 メール本文に記載された URL から「東京共同電子申請・届出サービス」へ

申請者 : 東京 太郎 様 到達番号:1300020210204000037

申請いただいた都立学校施設開放事業 使用団体登録申請について、結果が出ましたので、お知らせします。 以下の手順で東京共同電子申請・届出サービスにログインし、メッセージを確認してください。

<申込内容、申込状況確認の手順>

- 下記 URL にアクセスする。
   [URL] <u>https://www.shinsei.elg-front.jp/tokyo2/</u>(東京共同電子申請・届出サービス)

   申請・手続情報の「申請状況照会」をクリックする。
   I D・パスワードを入力してログインする。
   該当の申請の「詳細」をクリックする。
   申請内容、受付状況が表示されます。
- 6 オッカージ市家を変現上 るの指子に分してください

(3) 「東京共同電子申請・届出サービス」の「申請・手続情報」から「申請状況照会」を選択。

| 東京共同電子申請・届出サービス                          | ζ            |                | ♠ サービストップへ    |
|------------------------------------------|--------------|----------------|---------------|
| 東京都                                      |              | 💄 申請·手続情報 🛛 🗸  | 🔰 はじめて利用する方 🔷 |
| 文字大中小 色標準 黑                              | ▶ 申請者情報登録    | [] 申請状況照会      | ▲ RSS (新着情報)  |
| ⑥ 共通情報     ・システムメンテナンスのお知らせ(2月           | 申請者情報変更      | <b>些</b> 委任状照会 |               |
| ・電子申請サービスヘルプデスクのメー<br>・電子申請サービスが正しく表示された | 🛄 申請者情報削除    | 🔑 バスワード変更      |               |
| ・電子申請をご利用いただくために必!                       | ? パスワードを忘れた方 |                |               |
| 鼻 お知らせ                                   |              | ^              |               |
| お知らせはありません。                              |              |                |               |
| <b>Q</b> キーワード検索                         |              | <b>あ</b> 五十音検  | 索             |
|                                          |              |                |               |

(4) 申請状況は、①登録しているユーザーID とパスワードでログインするか、②申請時に 発行された到達番号で照会します。

| C | 電子申請・届出システム                                                     |
|---|-----------------------------------------------------------------|
|   | ログイン                                                            |
|   | ユーザIDを既にお持ちの方は、ユーザIDとパスワードを入力して、<br>【 <b>ログイン】</b> ボタンを押してください。 |
|   | ユーザID                                                           |
|   | パスワード                                                           |
|   | 「 ログイン                                                          |
| 2 | ① <u>到達番号で照会</u> 到達番号と問合せ番号で照会する     場合はこちら                     |
|   | ユーザID、パスワードをお忘れの方はこちらをご利用ください。                                  |

(5) ユーザーID とパスワードでログインした場合、現在申請している一覧が表示されます。 結果通知の届いた到達番号の申請を確認します。

| 検索条件を入力し、                                                                                      | 【検索】ボタンを押してください。                                                                                                    |                                                                                                    |                           |                     |                                 |                   |
|------------------------------------------------------------------------------------------------|----------------------------------------------------------------------------------------------------|----------------------------------------------------------------------------------------------------|---------------------------|---------------------|---------------------------------|-------------------|
| 到達番号                                                                                           |                                                                                                    |                                                                                                    |                           |                     |                                 |                   |
| 到達日付                                                                                           | ━━━━━━━━━━━                                                                                                    | 4~ 🔽 🗲                                                                                                    | _▼月[                      | ▼ 日                 |                                 |                   |
| 取扱状況                                                                                           | <b>~</b>                                                                                                    |                                                                                                    |                           |                     |                                 |                   |
| 納付状況                                                                                           | <b>~</b>                                                                                                    |                                                                                                    |                           |                     |                                 |                   |
| 手続名称                                                                                           |                                                                                                    |                                                                                                    | 戶続選択                      |                     |                                 |                   |
| 委任状登録番号                                                                                        |                                                                                                    |                                                                                                    |                           |                     |                                 |                   |
| 団体名称                                                                                           | <b>~</b>                                                                                                    |                                                                                                    |                           |                     |                                 |                   |
| 最大検索件数                                                                                         | <b>~</b>                                                                                                    |                                                                                                    |                           |                     |                                 |                   |
| 3件の申請が該当して<br>申請二 クロ光細ち                                                                        | [います。<br>まニオスには 「詳細」 ポカンを                                                                                            |                                                                                                    |                           |                     |                                 |                   |
| 3件の申請が該当して<br>申請データの詳細を<br>新着                                                                  | こいます。<br>表示するには、【詳細】ボタンを<br><u>手続名称</u>                                                                              | 甲してください。                                                                                                    |                           |                     | 1/                              | /1                |
| 3件の申請が該当して<br>申請データの詳細を<br>新若<br><u>到達番号</u>                                                   | Cいます。<br>表示するには、【詳細】ボタンを<br><u>手読名称</u><br><u>委任状登録番号</u>                                                            | 甲してください。                                                                                                    | 取級状況                      | 納付状況                | 1/<br>団体名称                      | /1                |
| 3件の申請が該当して<br>申請データの詳細を<br>新着<br><u>到達番号</u><br>1300020210204000                               | Cいます。<br>表示するには、【詳細】ボタンを<br><u>手続名称</u><br><u>委任状登録番号</u><br>初立学校施設開放事業団体<br>登録                                      | <ul> <li>甲してください。</li> <li><b>到注目時</b></li> <li>2021年02月04</li> <li>日</li> <li>14時52分10秒</li> </ul>                               | <u>取级状況</u><br>到達         | <del>納付状況</del>     | 1/<br><b>団体名称</b><br>東京都        | /1<br>詳細<br>(今 詳細 |
| 3件の申請が該当して<br>申請データの詳細を<br>新若<br><u> 到達番号</u><br>1300020210204000<br>(NEW)<br>1300020210204000 | CIVます。<br>表示するには、【詳細】ボタンを<br><u>手続名称</u><br><u>多任状登録番号</u><br>042<br>都立学校施設開放事業団体<br>登録<br>037<br>都立学校施設開放事業団体<br>登録 | <ul> <li>Pしてください。</li> <li><b>到注日時</b></li> <li>2021年02月04日</li> <li>14時52分10秒</li> <li>2021年02月04日</li> <li>14時36分57秒</li> </ul> | <b>取級状況</b><br>到達<br>審査終了 | <del>納付状況</del><br> | 1/<br><b>団体名称</b><br>東京都<br>東京都 | /1<br>詳細<br>◆ 詳細  |

(6) 「詳細」ボタンをクリック

| 3件の申請が該当していま<br>申請データの詳細を表示す | す。<br>するには、【詳細】ボタンを押 | してください。         |           |                 |      |       |
|------------------------------|----------------------|-----------------|-----------|-----------------|------|-------|
|                              | 1/1                  |                 |           |                 |      | /1    |
| 新着                           | 手続名称                 |                 | Hattalahi | 64 644 B 873    | 同体力作 | =**6m |
| 到達番号                         | 委任状登録番号              |                 | 虹级环况      | <u> 翻到13</u> 33 | 凹体省机 | 計欄    |
| 1300020210204000042          | 都立学校施設開放事業団体<br>登録   | 2021年02月04<br>日 | 到達        |                 | 東京都  | 🔷 詳細  |
|                              |                      | 14時52分10秒       |           |                 |      |       |
| (NEWI)                       | 都立学校施設開放事業団体<br>登録   | 2021年02月04<br>日 | 審査終了      |                 | 東京都  | (⇒ 詳細 |
| 1000020210201000000          |                      | 14時36分57秒       |           |                 |      |       |
| 1300020210122000032          | 都立学校施設開放事業団体<br>登録   | 2021年01月22<br>日 | 手続終了      |                 | 東京都  | (⇒ 詳細 |
|                              |                      | 14時07分18秒       |           |                 |      |       |

(7) 詳細画面が表示されます。

「通知書類」に審査結果通知が発行されています。「通知書類一覧」をクリック

| 到達 ➡           | 受付開始 ➡ 審査開始 ➡ 審査終了 ➡ 手続終了                                     |
|----------------|---------------------------------------------------------------|
| 手数料情報          | 手数料は必要ありません。                                                  |
| 連絡             | 職員からの新規連絡はありません。           ・         連絡                       |
| 補正             | 現在、補正要求はされていません。                                              |
| (NEW!)<br>通知書類 | 審査が終了しました。審査結果通知が発行されています。<br>審査結果通知を発行しました。<br>内容の確認を行っていたい。 |
| 取下げ            | 取下げは行っていません。                                                  |
| 履歴             | 申請の履歴を確認することができます。                                            |
| 申請書類一覧         | 申請書の内容を確認することができます。                                           |
| 別送先            | 別送書類はありません。                                                   |

(8) 発行されている書類を確認します。

「都立学校施設使用団体登録証」もここで受け取ることもできます。

| <ul> <li>通知書の内容を確認する場合は、【表示】ボタンを押してください。</li> <li>※通知書が表示されない場合は、ブラウザのボッブアップブロック設定を確認してください。</li> <li>通知書・添付書類をまとめて取得する場合は、【一括取得】ボタンを押してください。</li> <li>※ファイルがダウンロードできない場合は、ブラウザの信頼済みサイト設定を確認してください。</li> </ul> |                |                      |                                                                                  |                           |      |      | 2    |        |
|----------------------------------------------------------------------------------------------------|----------------|----------------------|----------------------------------------------------------------------------------|---------------------------|------|------|------|--------|
| 受取状況                                                                                                    | 型AI省A 見<br>種別  | 書類名                  | ファイル名                                                                            | 発行日時                      | 取得日時 | 取得   | 表示   | 一括取得   |
| 未受取                                                                                                    | 通知書            | 都立学校体育施設<br>開放事業団体登録 | 1300020210204<br>000037_11_1.x<br>ml                                             | 2021年<br>02月04日<br>17時07分 |      |      | ➡ 表示 |        |
| 未受取                                                                                                    | 交<br>付 添付<br>物 | 都立学校施設使用<br>団体登録証    | <ul> <li>(施開様式4) 団</li> <li>体登録証(東京都</li> <li>庁テニスクラ</li> <li>ゴ) docy</li> </ul> | 2021年<br>02月04日<br>17時07分 |      | 🛓 取得 |      | 🛃 一括取得 |

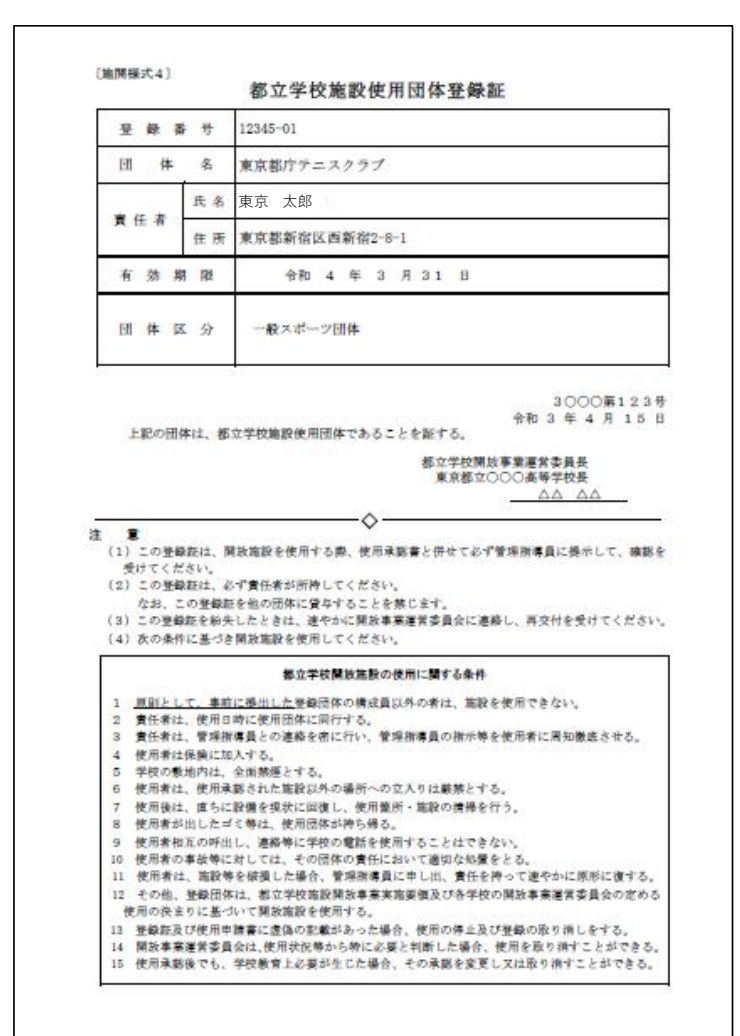

## 〔施開様式4〕都立学校施設使用団体登録証

(9) (8)の書類を取得後、「戻る」をクリック「受取確認」画面が表示され、「受取済」をクリック

| 審査結果通知書類一式が取得されたため、この手続は終了となります。                                                                                                    |
|----------------------------------------------------------------------------------------------------|
| 取得したデータがご使用のパソコンに正しく保存されていることをご確認ください。<br>よろしければ、【受取済】ボタンを押してください。<br>正しく取得できていない場合は、【未受取】ボタンを押してください。<br>この場合手続終了とはなりません。後ほど再取得を行ってください。 |
|                                                                                                    |
|                                                                                                    |
| □ 未受取                                                                                                    |

(10) 「手続終了」です。

| 4 | 申請データの詳細を表示す       | うるには、【 <b>詳細】</b> ボタンを押   | してください。                      |      |      | 1/   | (1  |
|---|--------------------|---------------------------|------------------------------|------|------|------|-----|
|   | 新着<br><u>到達番号</u>  | <u>手続名称</u><br>委任状登録番号    | ▼ 到達日時                       | 取扱状況 | 納付状況 | 可体名称 | 詳細  |
| 1 | 300020210204000042 | 都立学校施設開放事業団体<br>登録<br>——— | 2021年02月04<br>日<br>14時52分10秒 | 到達   |      | 東京都  | ⇒詳細 |
| 1 | 300020210204000037 | 都立学校施設開放事業団体<br>登録<br>——— | 2021年02月04<br>日<br>14時36分57吵 | 手続終了 | ]    | 東京都  | ➡詳細 |
| 1 | 300020210122000032 | 都立子校施設開放事業団体<br>登録<br>——— | 2021年01月22<br>日<br>14時07分18秒 | 手続終了 |      | 東京都  | ⇒詳細 |

※ 上記2(4)「到達番号から照会」の場合は、申請毎に付される「到達番号」と「問合せ 番号」を入力して「照会」すると、(7)の詳細ページが表示されます。

|   | 取扱状況照会 | ? ヘルブ ()時刻 16:44:17                      |
|---|--------|------------------------------------------|
| Π |        |                                          |
|   |        |                                          |
|   |        | 申請時に発行された到達番号と問合せ番号を入力し、【照会】ボタンを押してください。 |
|   |        |                                          |
|   |        | 到達番号 1300020210204000037                 |
|   |        | 問合せ番号 5XKbNQ                             |
|   |        |                                          |
|   |        |                                          |